ISTITUTO COMPRENSIVO "GAGLIONE" - C.F. 80103200616 C.M. CEIC83000V - istsc\_ceic83000v - IC GAGLIONE Prot. 0001854/U del 27/03/2020 19:50:12 DaD- DIDATTICA a DISTANZA

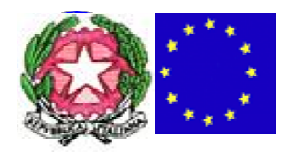

### ISTITUTO COMPRENSIVO STATALE AD INDIRIZZO MUSICALE

## **"GIACOMO GAGLIONE"**

- Ai Genitori degli alunni di tutti gli ordini
- Agli alunni di tutti gli ordini
- Ai docenti di tutti gli ordini

Oggetto: TRASMISSIONE ISTRUZIONI PER ATTIVAZIONE ED UTILIZZO PIATTAFORMA COLLABORA - AXIOS

Carissimi docenti e carissimi studenti e genitori,

trovate di seguito il prezioso lavoro del prof. Martone Domenico che vi aiuterà ad entrare nella piattaforma COLLABORA del REGISTRO ELETTRONICO AXIOS, utile per scaricare i materiali da studiare che i docenti caricano e/o per caricare gli elaborati che i docenti valuteranno e correggeranno restituendovi feedback, chiarimenti. Anche voi studenti potrete chiedere in piattaforma chiarimenti ed ulteriori spiegazioni. E' utilissima. Ed è il canale ufficiale di archiviazione dei materiali. Grazie per la collaborazione e per la pazienza, Cercheremo di esservi di aiuto in tutti i modi. Grazie al prof, Martone per questo lavoro.

Le stesse sono altresì presenti nel RE nella sezione COMUNICAZIONI DEL DIRIGENTE e sulla piattaforma WESCHOOL

Istruzione attivazione Piattaforma Collabora- Axios

Ecco come attivarla quando si entra per la prima volta

1) Entrare nel registro elettronico con le credenziali in vostro possesso e cliccare sull'iconcina in alto a destra del puzzle, il sistema vi chiederà di inserire il nome utente e la vostra password del registro elettronico

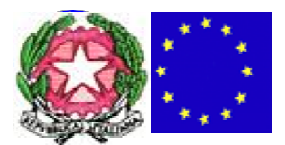

# **"GIACOMO GAGLIONE"**

| 8             | (Docente)<br>DEL LUNGO<br>Ultime Accesso | TOMMASO<br>11/03/2020 16.04.49 | $\odot$ | ٦       | 1        | ¢             |            | ¥ ~ * ∳ @ |
|---------------|------------------------------------------|--------------------------------|---------|---------|----------|---------------|------------|-----------|
| A ARTISTICO   | - DESIGN (FI                             | LOSOFIA)                       | SECON   | DO QUAD | RIMESTRI |               | >          |           |
| are sull'icor | na corrispond                            | ente alla funzione des         | iderata |         |          |               |            |           |
| ite           |                                          | Voti Finali e Scru             | ıtini   |         | Altro    |               |            |           |
|               | 6                                        | 8 Voti Propos                  | É a     |         | ***      | Pannello di C | iontrollo. |           |
|               |                                          | Scrutinio                      |         | I       |          | Riepiloghi St | atistici   |           |
|               |                                          | Re Modalità Re<br>Carenze      | cupero  |         | $\odot$  | Orario Lezior | ni         |           |

2) SOLO la prima volta che si entra la piattaforma ci mostrerà la schermata del profilo utente. Compilare i campi obbligatori (solo nome, cognome, email, codice fiscale).

3) Cliccare sulla voce Privacy Leggere bene tutte le informative legate all'utilizzo e alla cessione dei dati e spuntare "Accetto" a <u>TUTTE</u>le richieste di autorizzazione dei dati.

<u>NB</u> le richieste di utilizzo dei dati sono tutte necessarie al funzionamento della piattaforma e sono comunque tutte garantite dal rispetto della normativa in materia di privacy.

| Scuola Digitale   | NUMBERT - LICLED ANTIELIC O ARGAN IN ISA |                 |                          |      | 🥼 толинас 🛩        | ŵ |
|-------------------|------------------------------------------|-----------------|--------------------------|------|--------------------|---|
| ▲ Profilo Utente  |                                          |                 |                          |      |                    | 5 |
|                   | PROFILO UTENTE                           | Data Terradia I | e - Cambra Paramord (Pri | vacy | e Credenziali SIDI |   |
|                   | Cognome                                  |                 |                          |      |                    |   |
|                   | DEL LUNGO                                |                 |                          |      |                    |   |
|                   | Nome                                     |                 |                          |      |                    |   |
| DEL LUNCO TOMMACO | TOMMASO                                  |                 |                          |      |                    |   |
| LIVILLOIS         | Gelhutare                                |                 |                          |      |                    |   |
|                   | Imperne Numero                           |                 |                          |      |                    |   |
| Dati Profilo      | Codice Socale                            |                 |                          |      |                    |   |
|                   | Inserne II codice filocale               |                 |                          |      |                    |   |
|                   | Indifizzo Mali Scoola Digitale           |                 |                          |      |                    |   |
|                   | tommaso.dellungo@sd.axios                |                 |                          |      |                    |   |
|                   | indirizzo Mail Privato                   |                 |                          |      |                    |   |
|                   | tdellungodigmail.com                     |                 |                          |      |                    |   |

4) Fatto questo, cliccare sulla voce "Cambia Password" e immettere:

#### a) La password attuale

b) Una nuova password che rispetti i criteri indicati (10 caratteri, con maiuscole, minuscole, numeri e segni grafici) ATTENZIONE: da questo momento anche la password per entrare sul vostro

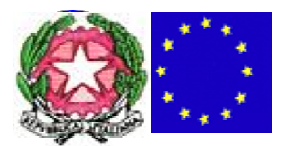

## **"GIACOMO GAGLIONE"**

registro elettronico cambierà, quindi <u>segnatevi BENE</u> e con attenzione la nuova password che immetterete.

c) La ripetizione della nuova password per garantirvi di essere certi della digitazione.

5) A questo punto si attiverà la X di chiusura della finestra in alto a destra e potrete accedere alla piattaforma

|                   | 1       | 1 i (      | ) томико 🗸         |   |
|-------------------|---------|------------|--------------------|---|
|                   |         |            | (                  |   |
| Carritia Password | Privacy | Preference | Crystenzialii SIDI |   |
|                   |         |            |                    |   |
|                   |         |            |                    |   |
|                   |         |            |                    |   |
|                   |         |            |                    | 1 |
|                   |         |            |                    |   |
|                   |         |            |                    |   |
|                   |         |            |                    |   |
|                   |         |            |                    |   |
|                   |         |            |                    |   |

Istruzione per utilizzo Piattaforma Collabora- Axios

Alcuni semplici step per l'accesso alla Piattaforma Axios Collabora ed effettuare le operazioni di download e upload dei files (foto, documenti word, pdf ecc) contenenti i compiti svolti dagli alunni:

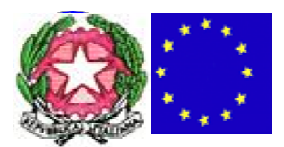

## **"GIACOMO GAGLIONE"**

1. Collegarsi al sito del registro elettronico famiglie con il codice utente e la password (nuova se è stata cambiata "vedi prima")

| 1.7.0 / 7.0.0-C                                                                                                    |                                                                                                    |                                                                                                    |
|----------------------------------------------------------------------------------------------------|----------------------------------------------------------------------------------------------------|----------------------------------------------------------------------------------------------------|
| questo riquadro sono evidenziate le novità e le                                                                    | Se avete dimenticato la Password inserite il Codice<br>Utente o l'Indirizzo Mail, poi cliccate sul pulsante<br>'Password dimenticata?', la password di accesso sarà<br>inviata all'indirizzo che avete indicato. | <del>-</del> -0                                                                                                    |
| Igliora il tuo RE'. Grazie per il contributo.                                                                      | Codice Utente / Indirizzo Mail                                                                                                    | Credenziali per il Demo                                                                                                    |
| Hanna and the 10/02/2020                                                                                           | 36012                                                                                                    | Se si desidera visionare un dimostrativo del programme<br>contattare lo 06 777 231 oppure discare e per inviar                                                     |
| SENIUSBOARD – IMPARI di KnowK - Accesso del<br>icente in base alla materia.<br>SEGISTRO DI CLASSE (nuova versione) | Password                                                                                                    | una mail indicando il nome dell'istituzione scolastica<br>quello di un referente che sarà contattato.                                                              |
| Per gli argomenti è possibile inserire un Link ad<br>i collegamento esterno.<br>REGISTRO DEL DOCENTE               | Accedi Login Accessibile                                                                                                    | I dati che appariranno, utilizzando la version<br>dimostrativa, sono casuali e privi di ogni riferiment<br>reale ed inoltre, pur se salvati, rimarranno attivi sol |
| Per gli argomenti è possibile inserire un Link ad<br>i collegamento esterno.                                       | Password dimenticata? Esci                                                                                                    | per la durata della sessione in corso.                                                                                                    |

2. A questo punto potete accedere alla piattaforma Collabora cliccando sull'iconcina in alto a destra del puzzle il sistema:

| ← → C A radam                                                    | o aviosclo                   | ud it/Secret/REEa | milu acov#b    |             |                                                        |                                         |             |                     |                    |                        | * • •                    |
|------------------------------------------------------------------|------------------------------|-------------------|----------------|-------------|--------------------------------------------------------|-----------------------------------------|-------------|---------------------|--------------------|------------------------|--------------------------|
| AXIOS ITALI<br>DEMO CLOUD<br>1.7.0/7.0.0<br>Data e ora: 13/03/20 | A<br>nno Scolast<br>20 13:24 | lico: 2019/2020   | nnyaspres.     | 3           | (Genitore/Tut<br>PIETRANT<br>Ultimo Access<br>13.23.25 | ore)<br>FONI PASQUALE<br>so: 13/03/2020 | 0 🖗         | ?                   | Ç 💆                |                        | ₹ € @                    |
| SCUOLA-FAMIGLIA                                                  |                              | 2019              | /2020 •        | SE          | CONDO QUADI                                            | RIMESTRE/PENTAME                        | STR *       |                     |                    |                        |                          |
| STUDENTI                                                         | icazioni                     | Anagrafico        | Curriculum     | Orario      | Assenze                                                | Autorizzazioni                          | Pagella     | Registro<br>Docente | Registro<br>Classe | Materiale<br>Didattico | Prenotazione<br>Colloqui |
| Pietrantoni<br>Arianna                                           | Sele                         | zionare prima     | a un Alunno, p | oi selezion | are i dati da                                          | a visualizzare cli                      | ccando su i | ina delle icor      | ne sopra           |                        |                          |

3. Vi ritroverete nella piattaforma e si presenterà la schermata riportata sotto.

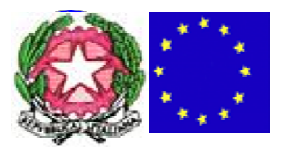

## **"GIACOMO GAGLIONE"**

| Scuola Digitale                                     | බ 0000000003 - AXIOS ITALIA DEMO CLOUD<br>ල Arino scolastico 2019/2020 | 0       | 🖩 🔗 🕕 pasqualen 🟠                                                                                                    |
|-----------------------------------------------------|------------------------------------------------------------------------|---------|----------------------------------------------------------------------------------------------------|
| PIETRANTONI ÁRIANNA<br>COLLABORA Messaggi dai docen | I MELCOMPTI                                                            | Compito | Totale dei compiti: <b>8</b><br>Compiti da svolgere: <b>5</b><br>Compiti svolti: <b>0</b><br>Compiti non svolti: <b>3</b> |
|                                                     | LEMIELEZION                                                            | Lezione | Totale delle lezioni: <b>10</b><br>Lezioni da seguire: <b>10</b><br>Lezioni seguite: <b>0</b>                             |

In tale schermata ci sono fondamentalmente 3 sezioni di interesse che sono indicate nell'immagine sotto da: a) <u>COLLABORA Messaggi dai docenti(un cerchio blu</u>). Tale sezione permette di inviare e ricevere messaggi tra docente e alunno; b) <u>Compito</u> (freccia verde). In tale sezione si possono vedere i compiti che sono stati assegnati; c) <u>Lezione</u>(freccia verde). In tale sezione si possono le lezioni dei diversi docenti.

4. Accedendo alla sezione Lezione si presenterà la seguente schermata:

| a dene tezioni di | PIETRANTONI ARIA | NNA          |                            |                                   |
|-------------------|------------------|--------------|----------------------------|-----------------------------------|
| ioni da seguire   |                  |              |                            |                                   |
| Docente           | Materia          | Tipologia    | Titolo                     | Descrizione Comandi               |
| COLA FABIO        | LINGUA ITALIANA  | VIDEOLEZIONE | prova corso axios italiano | prova corso axios italiano pro [] |
| COLA FABIO        | LINGUA ITALIANA  | CORSO AXIOS  | manzoni                    | manzoni corso                     |
| COLA FABIO        | LINGUA ITALIANA  | VIDEOLEZIONE | prova corso 11/03/2020     | prova corso 11/03/2020            |
| COLA FABIO        | LINGUA ITALIANA  | VIDEOLEZIONE | prova dante alighieri      | dante 🕼 visualizza                |
| COLA FABIO        | INGLESE          | VIDEOLEZIONE | xxxxx                      | XXXXXXX VISUALIZZA                |
| COLA FABIO        | LINGUA ITALIANA  | DISPENSA     | Promessi sposi             | manzoni promessi sposi            |
| COLA FABIO        | INGLESE          | VIDEOLEZIONE | XIXIXIXIXI                 | XIXIXIXI                          |

Qui si troverà l'elenco delle lezioni da seguire (cerchio rosso) e scorrendo in basso quelle già seguite (cerchio blu).

Per poter accedere e visualizzare la lezione che il docente ha deciso di condividere con gli alunni si cliccherà sul tasto "VISUALIZZA" (cerchio verde)

5. Una volta cliccato sul tasto "VISUALIZZA" (cerchio verde) si presenterà la schermata riportata sotto:

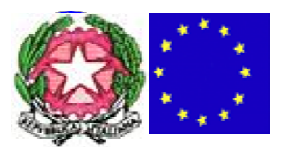

## "GIACOMO GAGLIONE"

| Lezione di PIETRANTONI ARIANNA                                  |                 |                  |            |
|-----------------------------------------------------------------|-----------------|------------------|------------|
| Messaggio al docento                                            |                 |                  |            |
| Dettagli della lezione                                          |                 |                  |            |
| Docente                                                         | Materia         | Tipo lezione     |            |
| COLA FABIO                                                      | LINGUA ITALIANA | VIDEOLEZIONE     |            |
| Titolo                                                          |                 |                  | Stato      |
| prova corso axios italiano                                      |                 |                  | da seguire |
| Descrizione                                                     |                 |                  |            |
| prova corso axios italiano<br>prova <u>corso axios</u> italiano |                 |                  |            |
| Provacollaboracorso.docx                                        |                 |                  |            |
| Le mie annotazioni                                              |                 |                  |            |
| Stato della lexione:                                            | ~               |                  |            |
|                                                                 | Q               |                  |            |
| Da seguire                                                      | TI+ #•          | d <sup>9</sup> - |            |
| Cardia                                                          |                 |                  |            |
| Seguita                                                         |                 |                  |            |

Qui abbiamo diverse sezioni: a) <u>Messaggio al docente(cerchio rosso)</u> che consente di inviare un messaggio al docente se ad esempio qualcosa nella consegna non è chiara o se si ha bisogno di ulteriori informazioni sul compito; b) <u>Documenti da scaricare(cerchio verde)</u> che consente di scaricare dei documenti che il docente ha messo a disposizione; c) <u>Stato della lezione (cerchio blu)</u> dove cliccando si può, dopo aver scaricato il documento, cambiare lo stato della lezione da "da seguire" a "seguita"; d) alla fine delle operazioni occorre cliccare sul pulsante verde in alto a dx "Salva" (cerchio arancione).

Fatte queste operazioni cliccando sul pulsante blu "indietro" in alto a sx due volte (cerchio viola) si ritornerà nella schermata principale:

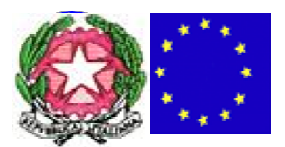

## **"GIACOMO GAGLIONE"**

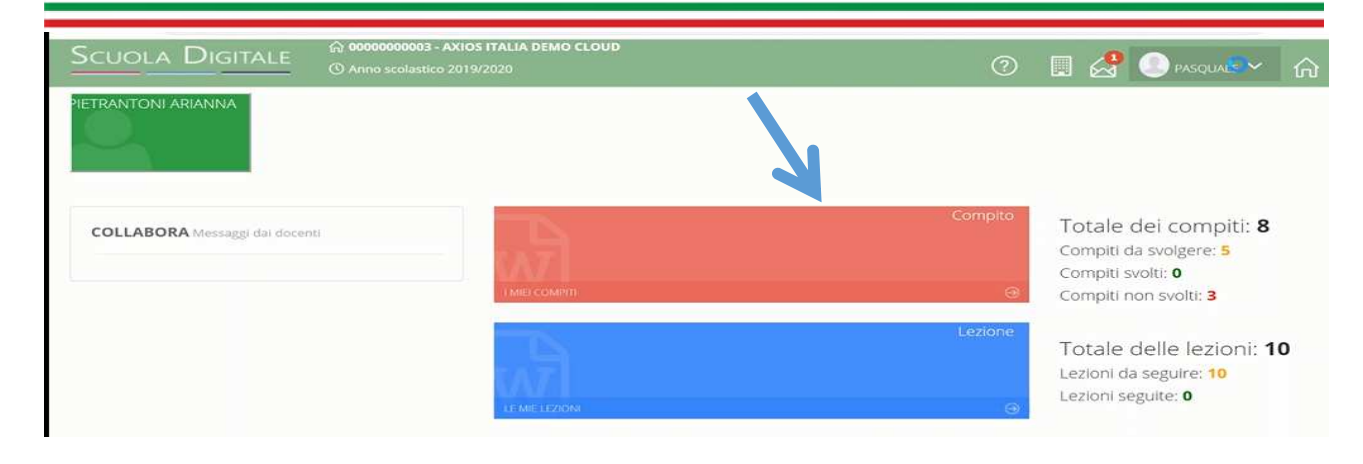

Cliccando sulla sezione compito "freccia blu"si accederà alla seguente schermata:

| ista dei comp  | iti di PIETRANTON | IARIANNA        |                         |                         |               |              | * malero |
|----------------|-------------------|-----------------|-------------------------|-------------------------|---------------|--------------|----------|
| Compiti da svo | lgeje             |                 |                         |                         |               |              |          |
| Docente        | Materia           | Tipologia       | Titolo                  | Descrizione             | Data consegna | Scaricato il | Comandi  |
| COLA FABIO     | INGLESE           | TEST A CROCETTE | inferno dantesco        | inferno dantesco        | 12/03/2020    |              | VISUALIZ |
| COLA FABIO     | LINGUA ITALIANA   | VERIFICA        | verifica promessi sposi | verifica promessi sposi | 12/03/2020    |              |          |
| COLA FABIO     | LINGUA ITALIANA   | TEMA            | leopardi                | giacomo leopardi        | 12/03/2020    |              | VISUALIZ |
| COLA FABIO     | LINGUA ITALIANA   | TEMA            | prova corso             | prova corso             | 12/03/2020    |              |          |
| COLA FABIO     | INGLESE           | TEST A CROCETTE | TASSO                   | TASSO                   | 13/03/2020    |              |          |

Qui abbiamo i compiti da svolgere (cerchio verde) e quelli svolti (cerchio rosso). Per accedere ai compiti assegnati dai diversi docenti si clicca su <u>VISUALIZZA</u> (cerchio blu). Si potrà quindi visualizzare la seguente schermata:

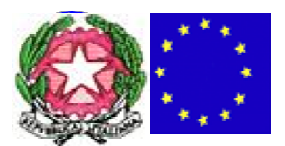

# "GIACOMO GAGLIONE"

| Lezione di PIETRANTONI A | RIANNA            |                                             |                           |                | Curdiano &                 |
|--------------------------|-------------------|---------------------------------------------|---------------------------|----------------|----------------------------|
| Messaggio al docente     |                   |                                             |                           |                | 🛱 Salva 🛛 😫 Salva e conseg |
| Dettagli del compito     | 15                |                                             |                           |                |                            |
| Docente                  |                   | Materia                                     | Tip                       | o compito      |                            |
| COLA FABIO               |                   | INGLESE                                     |                           | EST A CROCETTE |                            |
| Titolo                   |                   |                                             | Da                        | ta scader za   | Stato                      |
| inferno dantesco         |                   |                                             |                           | 2/03/2020      | in corso                   |
| Descrizione              |                   |                                             |                           |                |                            |
| inferno dantesco         |                   |                                             |                           |                |                            |
| nnotazioni:              | S # "Open Sans" - |                                             | m• 8 -                    |                |                            |
|                          |                   |                                             |                           |                |                            |
|                          |                   |                                             |                           |                |                            |
| + Ardinat Eik            |                   | -                                           |                           |                |                            |
| + Aggiungi File.         |                   | Trascina qui i file che vuoi caricare oppur | e clicca su "Carice file" |                |                            |

Qui vediamo le informazioni che il docente ha inserito, si possono scaricare eventuali documenti (Cerchio rosso) e <u>cosa molto importante</u>, cliccando sul tasto verde "+Aggiungi File..." (cerchio blu), si possono caricare eventuali files contenenti gli esercizi svolti.

<u>NOTA BENE!!!</u>Se viene richiesto di completare un esercizio con un file Word si modifica lo stesso svolgendo l'esercizio, si salva sul proprio PC e lo si carica come detto sopra. Se, invece, si chiede di svolgere l'esercizio sul quaderno si fa una foto dell'esercizio svolto e lo si carica come file (es. foto.jpg) cliccando sempre su "+Aggiungi File..." (cerchio blu).

Una volta caricato il file con il compito abbiamo due scelte (cerchio viola): 1) cliccare sul pulsante verde SALVA, se si vuol salvare quanto ho caricato (vedi prima) in "bozza" e quindi lavorarci poi in un momento successivo; 2) cliccare sul pulsante rosso SALVA e CONSEGNA, se si vuole salvare quanto caricato precedentemente o quindi inviarlo al docente.

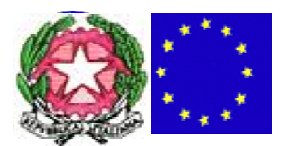

**"GIACOMO GAGLIONE"** 

<u>IMPORTANTE!!!</u> In alto a dx (cerchio verde) è riportata la Data di scadenza, cioè la data entro la quale il compito dev'essere svolto.

Fatte queste operazioni cliccando sul pulsante blu "indietro" in alto a sx(cerchio giallo)comparirà la seguente schermata dove occorre cliccare sul pulsante blu"Si"

| Dettagli del compito  |                                                          |            |          |
|-----------------------|----------------------------------------------------------|------------|----------|
| COLA FABIO            |                                                          | A CROCETTE |          |
| Titolo                |                                                          | cadenza    | Stato    |
| inferno dantesco      | Potrebbe esserci qualche modifica non salvata, procedere | 3/2020     | in corso |
| Descrizione           | comunque?                                                |            |          |
| inferno dantesco      |                                                          |            |          |
| Decumenti de conicero | 🛁 Si 🛛 🗶 No                                              |            |          |

San Felice a Cancello, lì 27/03/2020

Maria Pirozzi (documento con firma omessa ai sensi del CAD – l'originale firmato è agli atti della scuola)